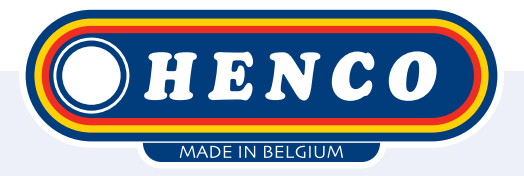

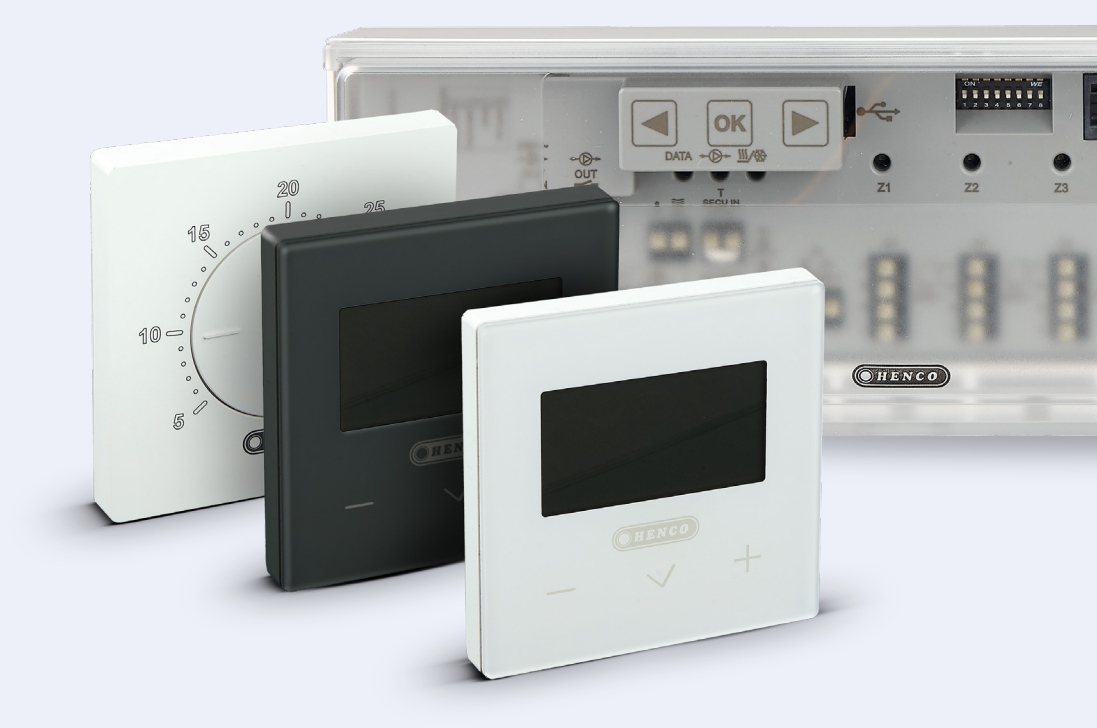

HencoLogic Sans fil, Liaison des barres de contrôle

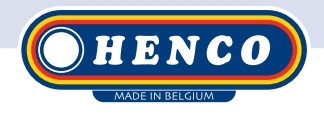

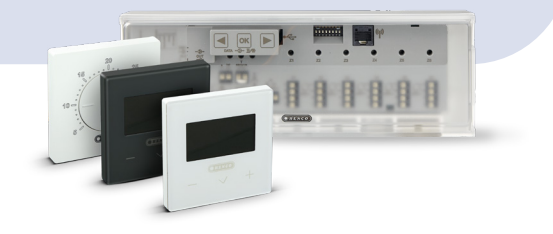

## **Articles requis**

#### Barres de contrôle

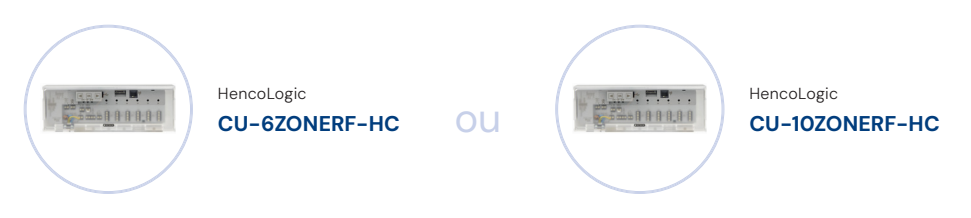

### Liaison des barres de contrôle

Lorsque vous reliez deux barres de commande, vous devez définir qui est le MAITRE et qui est l'ESCLAVE. Le maître sera la barre de contrôle connectée directement à la source de chaleur.

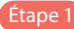

Étape 1) Accédez à la barre de contrôle MASTER. Appuyez sur 📧 jusqu'à ce que la zone 1 commence à clignoter. Naviguer ( $\left| \mathbf{A} \right| / \left| \mathbf{b} \right|$ ) jusqu'à la zone 2 et confirmer avec $\left| \mathbf{a} \mathbf{k} \right|$ 

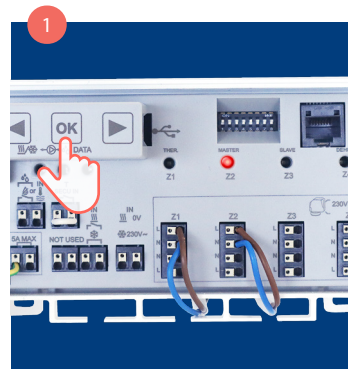

Toutes les zones commencent à clignoter en rouge.

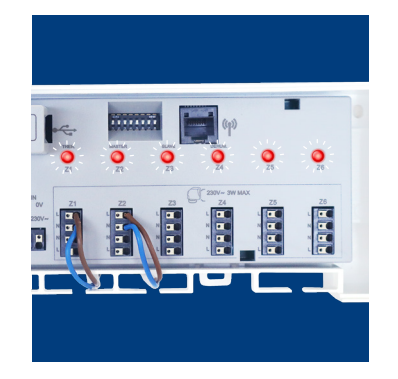

#### Étape 2

Allez maintenant à la barre de contrôle SLAVE. Appuyez sur or jusqu'à ce que la zone 1 commence à clignoter.

Naviguer ( ◀ / ▶) jusqu'à la zone 3 et confirmer avec or.

Si l'appairage est réussi, le MASTER clignotera à nouveau sur la zone 2 et le SLAVE sur la ZONE 3.

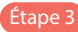

Si le contact de la pompe doit être transmis des ESCLAVES aux MAÎTRES, placez l'interrupteur DIP n° 1 sur ON sur toutes les barres de contrôle. Coupez l'alimentation de la barre de contrôle, modifiez la position de l'interrupteur DIP et rétablissez l'alimentation.

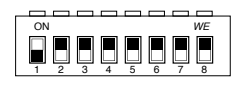

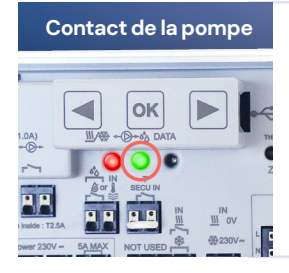

Vous pouvez vérifier que les barres de commande sont correctement appariées en créant une demande de chaleur sur la barre de commande ESCLAVE alors que l'autre barre de commande n'a pas de demande et voir si les deux contacts de la pompe (lumière verte) s'allument.

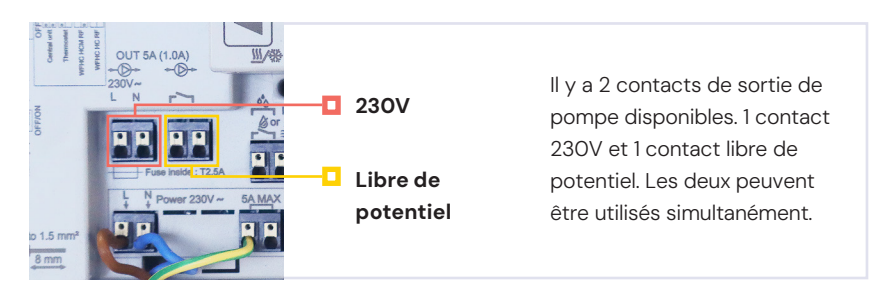

Henco Industries NV Toekomstlaan 27, 2200 Herentals Tel. +32 14 28 56 60 www.henco.be

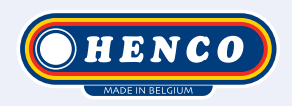

## We care to connect

# MyHenco

The best of Henco always at hand.

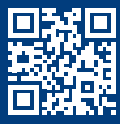

Register now for free.

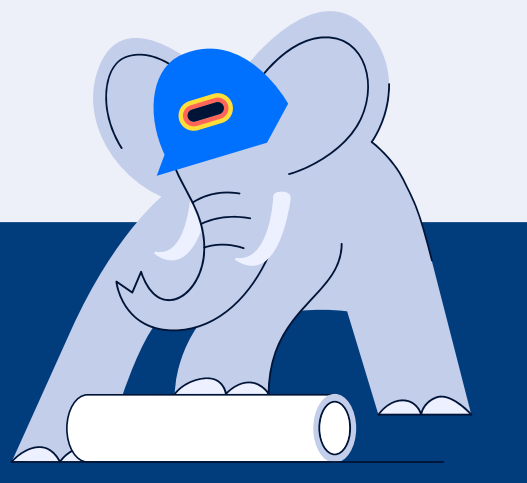

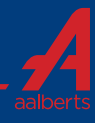